## Windows Driver Install

## NOTE

- The dedicated driver must be installed in the computer before this unit is connected to a computer. Operation will not occur correctly if connected to the computer before the dedicated driver has been installed. Moreover, if the computer is running Windows XP as its OS, the computer's speed will decrease significantly,
- Operation may fail in some computer hardware and software configurations.
- \* For MAC, the provided standard driver works. You do not have to install a dedicated driver.

In the following procedures, images on Windows7 are shown as an example.

1. Check your computer specifications (32bit / 64bit) and double-click the appropriate installer. The installation starts.

| 🔄 install_usbaudio_driver_32bit.exe | ← 32bit version |
|-------------------------------------|-----------------|
| 🔄 install_usbaudio_driver_64bit.exe | ← 64bit version |

2. The language selection menu is displayed. Select the desired language and click [OK].

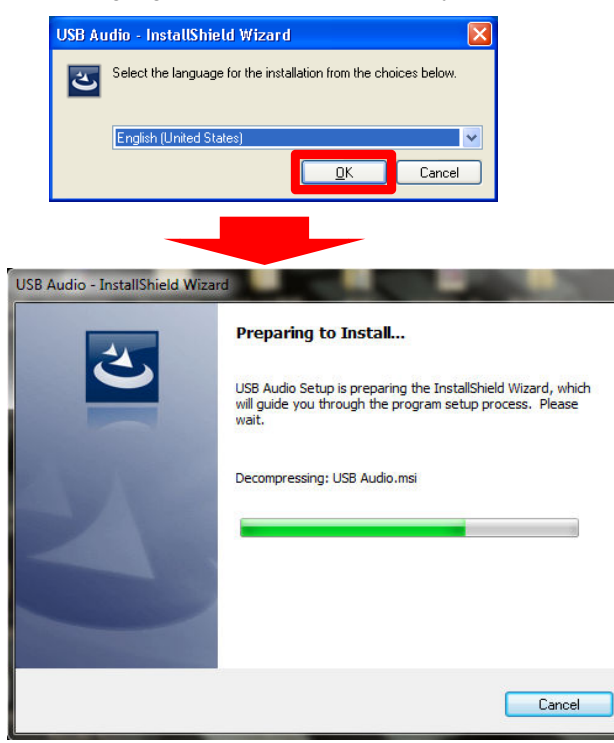

3. The wizard menu is displayed. Click [Next].

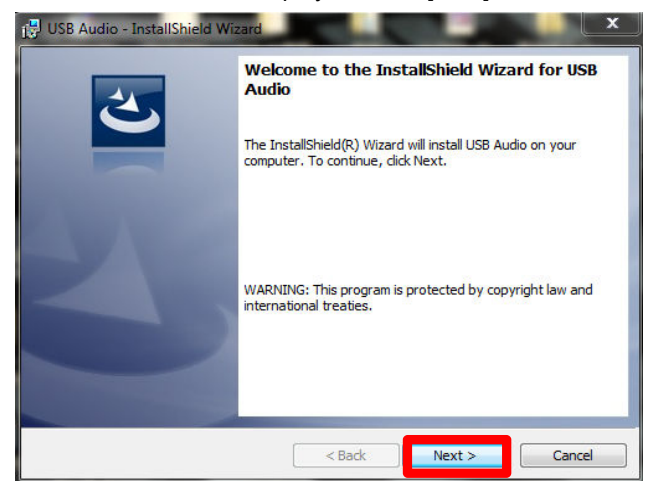

4. The software license agreement menu is displayed. Select [I accept the terms in the license agreement] and click [Next]

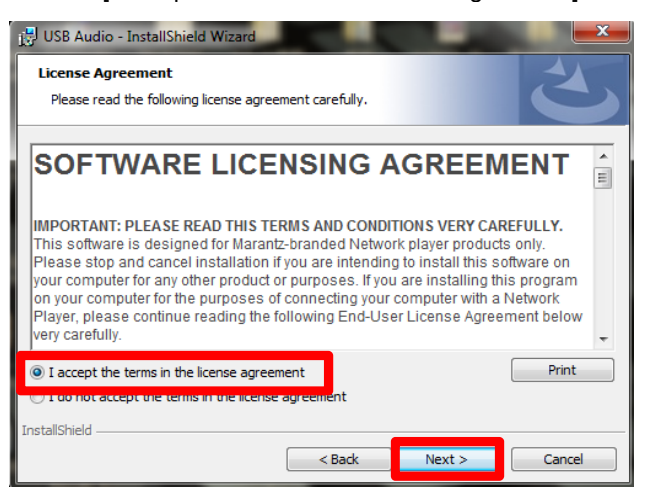

5.The installation start menu is displayed. Click [Install].

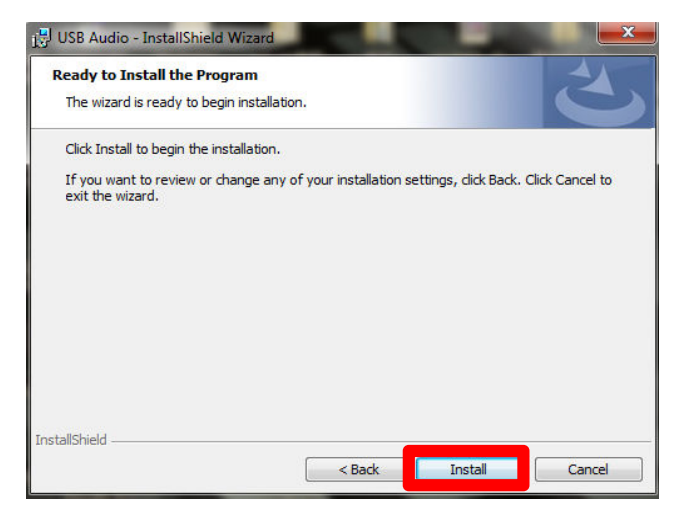

6. The installation starts. Do not perform any operation on the computer until the installation is completed.

| 🛃 USB Aud              | lio - InstallShield Wizard                                                                    |
|------------------------|-----------------------------------------------------------------------------------------------|
| Installing<br>The prog | USB Audio<br>ram features you selected are being installed.                                   |
| 18                     | Please wait while the InstallShield Wizard installs USB Audio. This may take several minutes. |
|                        | Status:                                                                                       |
|                        |                                                                                               |
|                        |                                                                                               |
|                        |                                                                                               |
| InstallShield –        | < Back Next > Carce                                                                           |
|                        | < <u>pack</u> <u>Next</u> > Cancel                                                            |

7. When the installation is completed, click [Finish]. The driver is now installed.

| 🛃 USB Audio - InstallShield Wiz | tard X                                                                                                    |
|---------------------------------|----------------------------------------------------------------------------------------------------|
|                                 | InstallShield Wizard Completed<br>The InstallShield Wizard has successfully installed USB Audio.<br>Click Finish to exit the wizard. |
|                                 | < Bad: Finish Cancel                                                                                                    |

- 8. According to "Connecting and playing back from a computer (USB)" in the Owner's Manual, connect the computer to this unit. The driver is automatically installed.
- 9. Check that they are properly connected and perform setup. (Operation check and setup)
  1) Check the connection. (Connection check)
  ①Click the [Start] button and click [Control Panel].

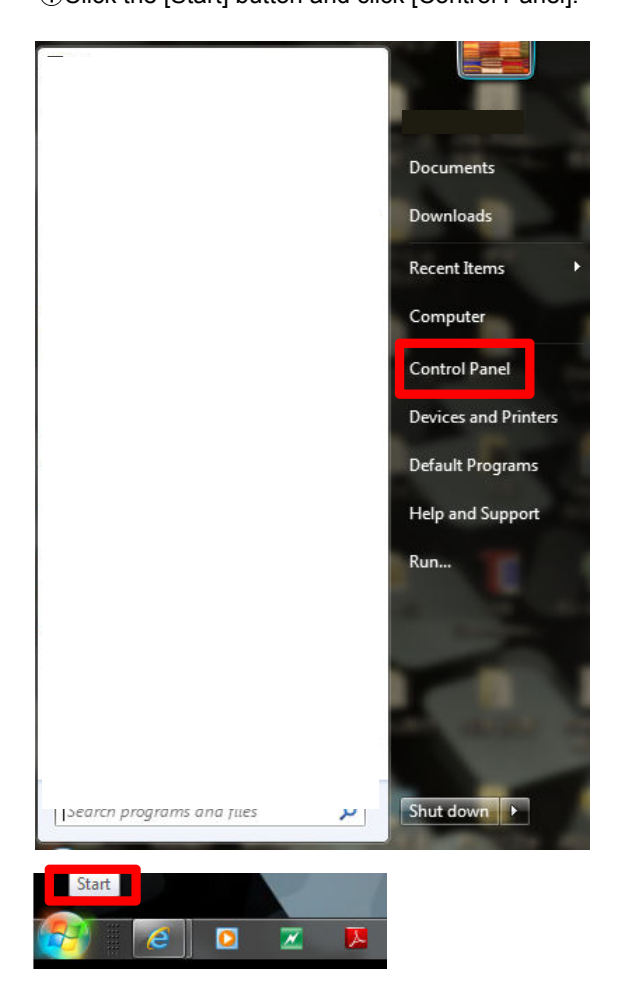

## 2 Click the [Sound] icon.

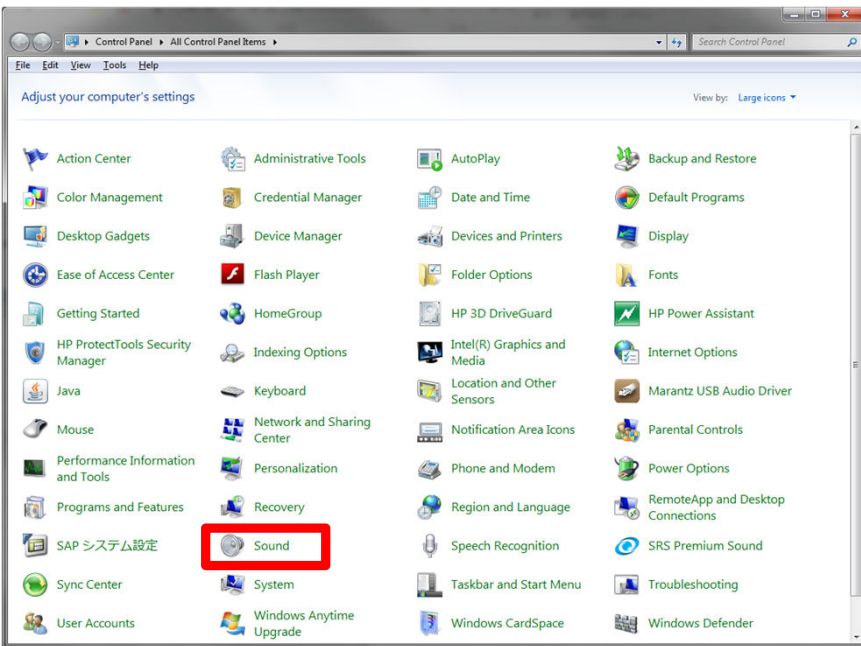

③Check that there is a checkmark next to [Default Device] under [Marantz USB Audio] in [Speakers] of the [Playback] tab.

When there is a checkmark for a different device, click [Marantz USB Audio] and [Set Default].

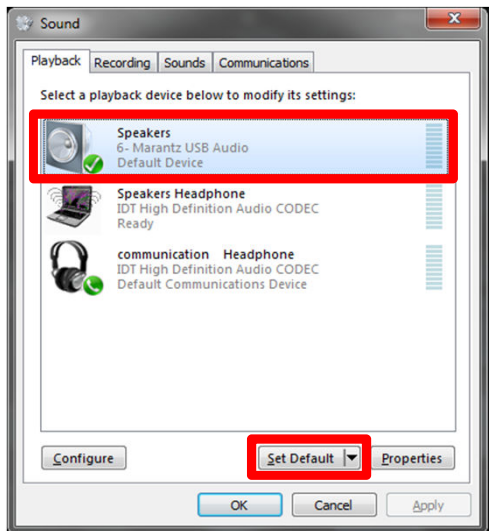

- 2) Make changes for optimal settings. (Sample rate and bit depth settings)
- ①Select [Speakers] and click [Properties].

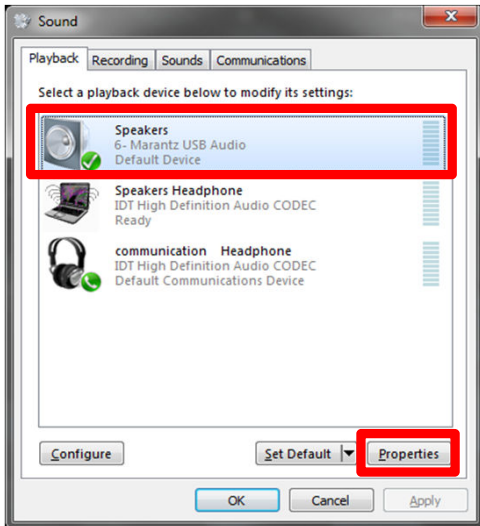

- ②Select the [Advanced] tab and set the desired sample rate and bit depth from the [Default Format] pulldown menu. Then, click [Apply]. \* The audio is resampled and output according to the sample rate and bit depth set for this item.

| Speakers Properties                                                             |
|---------------------------------------------------------------------------------|
| General Levels Advanced                                                         |
| Default Format                                                                  |
| Select the sample rate and bit depth to be used when running<br>in shared mode. |
| 24 bit, 48000 Hz (Studio Quality)                                               |
| 24 bit, 44100 Hz (Studio Quality)                                               |
| 24 bit, 48000 Hz (Studio Quality)<br>24 bit, 96000 Hz (Studio Quality)          |
| 24 bit, 192000 Hz (Studio Quality)                                              |
| Allow applications to take exclusive control of his device                      |
| Give exclusive mode applications priority                                       |
|                                                                                 |
|                                                                                 |
|                                                                                 |
|                                                                                 |
|                                                                                 |
|                                                                                 |
|                                                                                 |
| Restore Defaults                                                                |
| OK Cancel Apply                                                                 |

③Click [Test]. If the audio is output from the set, the setup is completed.

| General Levels               | Advanced                                              |
|------------------------------|-------------------------------------------------------|
| Default Form                 | nat                                                   |
| Select the sa<br>in shared m | ample rate and bit depth to be used when running ode. |
| 24 bit, 4800                 | 00 Hz (Studio Quality) 🔹 🕨 Iest                       |
| 24 bit, 4410                 | 0 Hz (Studio Quality)                                 |
| E 24 bit, 4600               | 0 Hz (Studio Quality)                                 |
| 24 bit, 1920                 | 00 Hz (Studio Quality)                                |
| Allow ap                     | plications to take exclusive control of this device   |
| Give excl                    | usive mode applications priority                      |
|                              |                                                       |
|                              |                                                       |
|                              |                                                       |
|                              |                                                       |
|                              |                                                       |
|                              |                                                       |
|                              |                                                       |
| Restore De                   | faults                                                |